| AR54.21-P-0013-04X Offline SCN coding                                  |                                                                                                    |                                           |                                |                                                                                                    |
|------------------------------------------------------------------------|----------------------------------------------------------------------------------------------------|-------------------------------------------|--------------------------------|----------------------------------------------------------------------------------------------------|
|                                                                        |                                                                                                    |                                           |                                |                                                                                                    |
|                                                                        |                                                                                                    |                                           |                                |                                                                                                    |
| Made                                                                   | 447 400 00                                                                                                    |                                           | 400 470                        | 474 476 477 400 000 004 005 007 000 000 040                                                                      |
| wode                                                                   | odel 117, 129.058/063/067/076, 156, 163, 164, 166, 168, 169, 170, 171, 176, 177, 199, 203, 204, 205, 207, 208, 209, 2 |                                           |                                |                                                                                                    |
|                                                                        | 211, 212, 2                                                                                                    | 13, 215, 216, 217, 218, 219, 220, 221, 22 | 22, 230, 2                     | 31, 238, 240, 242, 245, 246, 251, 253, 292, 450, 452,                                                            |
| Mode                                                                   | 404,401,0                                                                                                    | 30, 039, 900, 900                         |                                |                                                                                                    |
| WOUG                                                                   | 403                                                                                                    |                                           |                                |                                                                                                    |
| up to model year 2013                                                  |                                                                                                    |                                           |                                |                                                                                                    |
|                                                                        |                                                                                                    |                                           |                                |                                                                                                    |
|                                                                        |                                                                                                    |                                           |                                |                                                                                                    |
| L The following work instructions describe the procedure involved in   |                                                                                                    |                                           |                                |                                                                                                    |
| the St                                                                 | the Star Diagnosis User Help Desk                                                                                     |                                           |                                | Select online SCN county.                                                                                        |
| Daim                                                                   | Daimler AG reserves the right to raise a flat-rate charge per request for                                             |                                           |                                |                                                                                                    |
| the offline backup process.                                            |                                                                                                    |                                           |                                | $\mathbf{i}$ Control unit adaptations or commissioning $\rightarrow$ SCN                                         |
| Requirements for offline SCN coding:                                   |                                                                                                    |                                           |                                | coding $\rightarrow$ Offline (no networked Star Diagnosis device)                                                |
| Diagnostic system with printer                                         |                                                                                                    |                                           |                                | <b>3 1 1 1 1 1 1 1 1 1 1</b>                                                                                     |
| Fax machine or email program                                           |                                                                                                    |                                           |                                |                                                                                                    |
| The offline SCN coding is broken down into 2 steps:                    |                                                                                                    |                                           |                                |                                                                                                    |
| A) Determine vehicle data for offline SCN coding. The vehicle data are |                                                                                                    |                                           | 3                              | Confirm note on sequence of SCN coding.                                                                          |
| B) Perform SCN coding. The SCN coding data are created by the Star     |                                                                                                    |                                           |                                |                                                                                                    |
| Diagnosis User Help Desk.                                              |                                                                                                    |                                           |                                |                                                                                                    |
| A) De                                                                  | termine vehicle da                                                                                                    | ta for offline SCN coding                 |                                |                                                                                                    |
|                                                                        |                                                                                                    | -                                         | 4                              | Fill out fax form completely and print out.                                                                      |
| 1                                                                      | Select the control                                                                                                    | unit in Xentry Diagnostics (XD).          |                                |                                                                                                    |
|                                                                        |                                                                                                    |                                           |                                |                                                                                                    |
|                                                                        |                                                                                                    |                                           |                                | <b>I</b> f an email address is entered in the fax form, you will be sent the SCN coding data per email. If a fax |
|                                                                        |                                                                                                    |                                           |                                | number is entered in the fax form you will be sent the                                                           |
|                                                                        |                                                                                                    |                                           |                                | SCN coding data per fax.                                                                                         |
|                                                                        |                                                                                                    |                                           |                                |                                                                                                    |
|                                                                        |                                                                                                    |                                           |                                |                                                                                                    |
|                                                                        |                                                                                                    |                                           |                                |                                                                                                    |
|                                                                        |                                                                                                    |                                           | 5                              | Send the printed-out fax form to the given fax number of                                                         |
|                                                                        |                                                                                                    |                                           |                                | the "Star Diagnosis User Help Desk".                                                                             |
|                                                                        |                                                                                                    |                                           |                                |                                                                                                    |
|                                                                        |                                                                                                    |                                           |                                |                                                                                                    |
| B) Perform SCN coding                                                  |                                                                                                    |                                           |                                |                                                                                                    |
| For S                                                                  | CN coding data red                                                                                                    | ceived by email                           |                                |                                                                                                    |
|                                                                        |                                                                                                    |                                           | 10                             | Dispose of CD as per directive for theft-relevant parts                                                          |
| 6                                                                      | Unpack the Zip file                                                                                                   | es and burn data onto CD or save          |                                | (DTR 69/00) and document disposal process on repair                                                              |
|                                                                        | onto a USB remov                                                                                                    | able storage device.                      |                                | order.                                                                                                    |
|                                                                        |                                                                                                    |                                           |                                |                                                                                                    |
|                                                                        | For SCN coding data received by fax                                                                                   |                                           | CN coding data received by fax |                                                                                                    |
| 7                                                                      | Mark CD or USB                                                                                                    | removable storage device                  | FULS                           | SCN couling data received by lax                                                                                 |
| '                                                                      | accordingly                                                                                                    | temovable storage device                  | 11                             | In XENTRY menu item select step 2 "Perform SCN                                                                   |
|                                                                        | accordingly.                                                                                                    |                                           |                                | coding".                                                                                                    |
|                                                                        |                                                                                                    |                                           |                                | C C                                                                                                    |
|                                                                        |                                                                                                    |                                           |                                |                                                                                                    |
| 8                                                                      | In XENTRY menu                                                                                                    | item, select step 2 "Perform SCN          |                                |                                                                                                    |
|                                                                        | coding".                                                                                                    |                                           | 12                             | Selection of keyboard input.                                                                                     |
|                                                                        |                                                                                                    |                                           |                                |                                                                                                    |
|                                                                        |                                                                                                    |                                           |                                |                                                                                                    |
| 0                                                                      | Insort CD or connect LICD removable starses device                                                                    |                                           | 10                             | Entor SCN opding data into diagnostic system                                                                     |
| Э                                                                      | Insert CD or conne                                                                                                    | eu uso removable storage device.          | 13                             | manually.                                                                                                    |
|                                                                        |                                                                                                    |                                           |                                |                                                                                                    |
|                                                                        | i Ta sharra a                                                                                                    |                                           |                                |                                                                                                    |
|                                                                        | code (key) is required for the respective control unit                                                                |                                           |                                |                                                                                                    |
|                                                                        | When using regula                                                                                                    | ar procedures this is automatically       |                                |                                                                                                    |
|                                                                        | queried by the cen                                                                                                    | tral systems. In the offline backup       |                                |                                                                                                    |
|                                                                        | process, the user i                                                                                                   | s prompted by XENTRY to ask for the       |                                |                                                                                                    |
|                                                                        | activation code by                                                                                                    | phone from the Star Diagnosis User        |                                |                                                                                                    |
|                                                                        | Help Desk. A deta                                                                                                    | lied description of the process is        |                                |                                                                                                    |

## **Final activities**

14 Perform SCN coding.

With corresponding specification through XD.

available in Star Diagnosis INFO.

i The order log can also be stored on the diagnostic system using "Print menu"  $\rightarrow$  "Print as file". The Starpad program enables order logs to be displayed and printed out using "Star utilities"  $\rightarrow$  "Logs".

Switch ignition on and back off.

15 Print out order log and enclose repair order.

- 16.1 For SCN coding data received per email. Import the data via CD or USB removable storage device.
- 16.2 For SCN coding data received per fax. Delete data on USB removable storage device and document deletion on repair order.